## OCTAGON WL008, WL018 und WL038 Einrichtung für OCTAGON SF108 HD E2

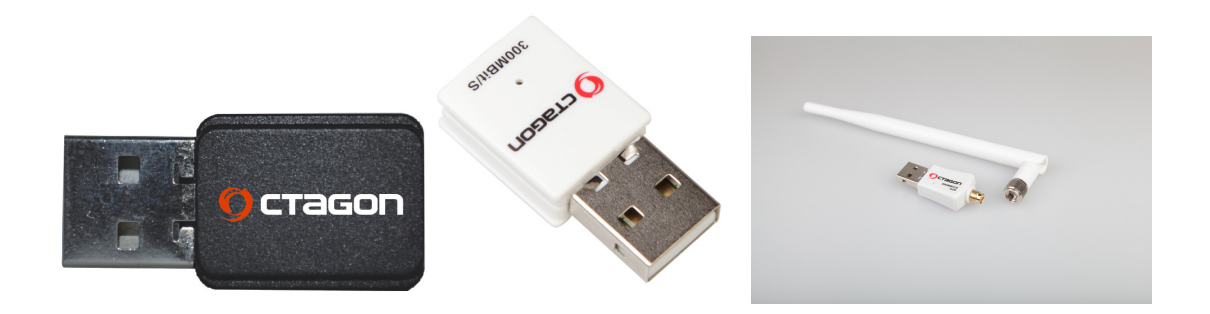

Treiber für diese WLAN USB Stick`s sind sind im Image enthalten die Installation geht darum relativ einfach.

Image Flaschen und Sat-Receiver einschalten.

Taste Menu -> Einstellungen -> System -> Netzwerk Einstellungen:

WLAN Adapter Wählen und "OK" Taste drücken.

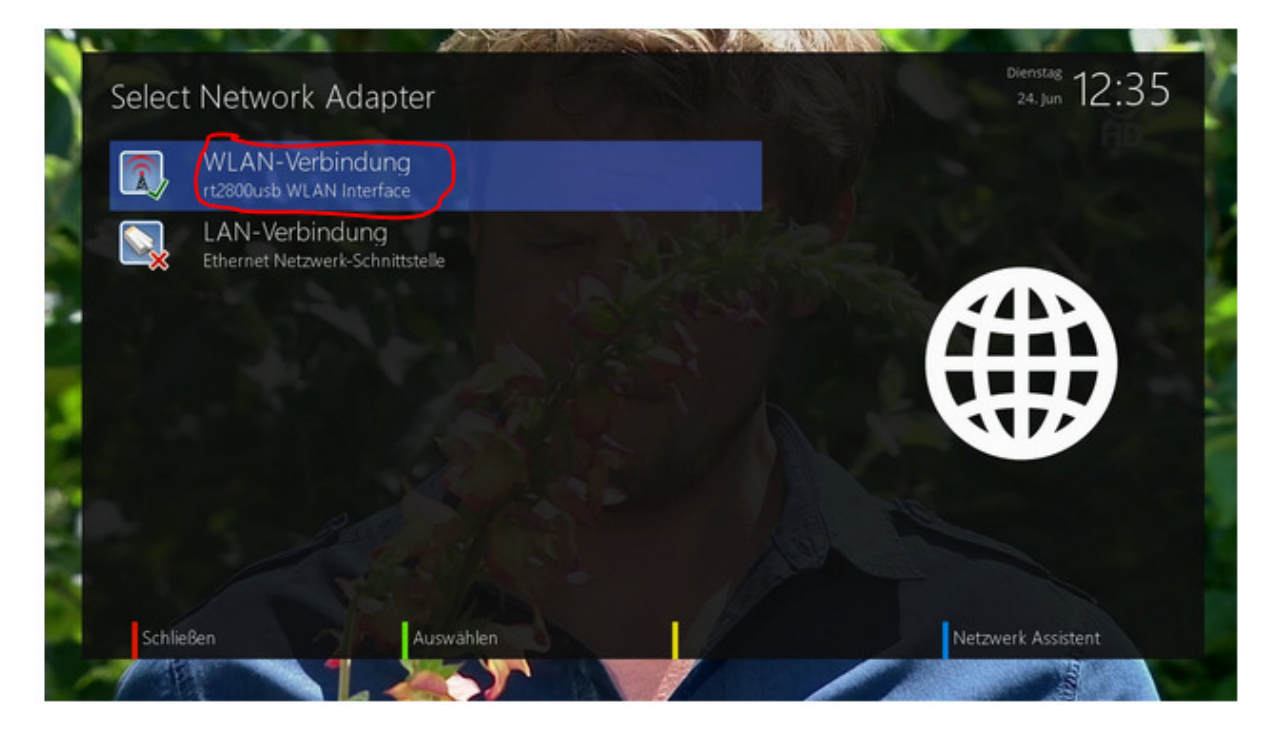

WLAN-Netzwerk suchen und sein passenden WLAN mit OK Bestätigen.

| z wLAN Netzwerke geründen: |                   |                                          |  |
|----------------------------|-------------------|------------------------------------------|--|
| ANY<br>Interface: wlan0    | Verschlüsselt: Ja | Signal: -47 dBm<br>Max. bitrate: 54 Mb/s |  |
| skynet<br>Interface: wlan0 | Verschlüsselt: Ja | Signal: -79 dBm<br>Max. bitrate: 54 Mb/s |  |
|                            |                   |                                          |  |
|                            |                   |                                          |  |
|                            |                   |                                          |  |

Verschlüsselung wählen: WPA und WPA2

Und unter WLAN Sicherheitsschlüssel das "Private WLAN Passwort eingetragen"

| Netzwerk-Einstellungen              |                    | <sup>Dienstag</sup><br>24. Jun 12:53 |
|-------------------------------------|--------------------|--------------------------------------|
| WLAN-Verbindung                     |                    |                                      |
| Netzwerkadapter aktivieren          | ja                 |                                      |
| Adresse automatisch beziehen (DHCP) | ja                 |                                      |
| Verstecktes Netzwerk                | Nein               |                                      |
| Netzwerkname (SSID)                 | ANY                |                                      |
| Verschlüsselung                     | WPA oder WPA2      |                                      |
| WEARASICHEFHERISSCHIUSSEF           |                    |                                      |
|                                     |                    | Einstellungen:                       |
|                                     |                    | IP-Adresse 192.168.0.37              |
|                                     |                    | Netzmaske 255.255.255.0              |
|                                     |                    | Gateway 192.168.0.251                |
|                                     |                    | Primarer DNS 192.168.0.1             |
|                                     |                    | Sekundarer DNS 0.0.0.0               |
| OK drücken zum Aktivieren o         | der Einstellungen. |                                      |
| Abbrechen                           |                    | Rearbeite DNS                        |

WLAN Verbindung wurde eingerichtet.

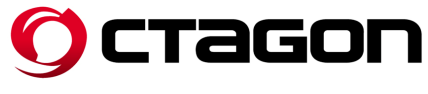

OCTAGON GERMANY – <u>www.octagon-germany.eu</u>